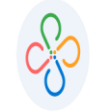

Código: 604010 VER 01 MAYO 2020

• PASO 1:

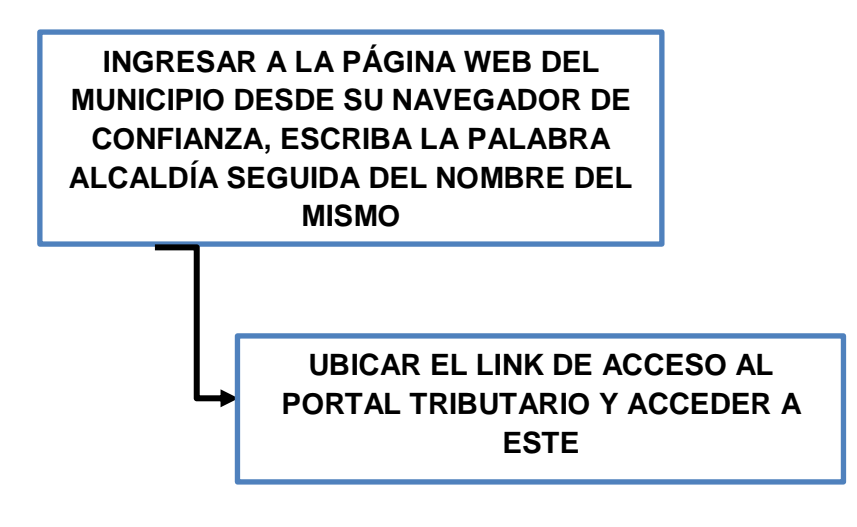

• PASO 2:

SELECCIONAR EL ICONO DE DECLARACIÓN DE RETENCIÓN DE INDUSTRIA Y COMERCIO

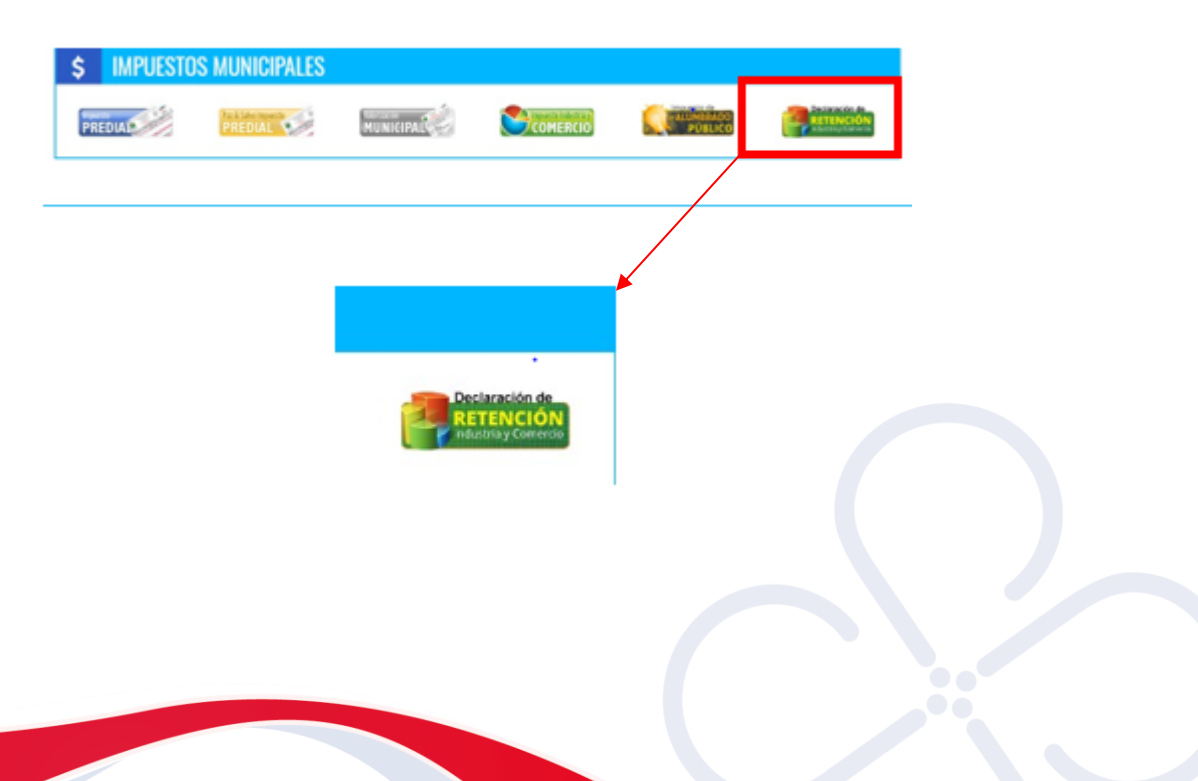

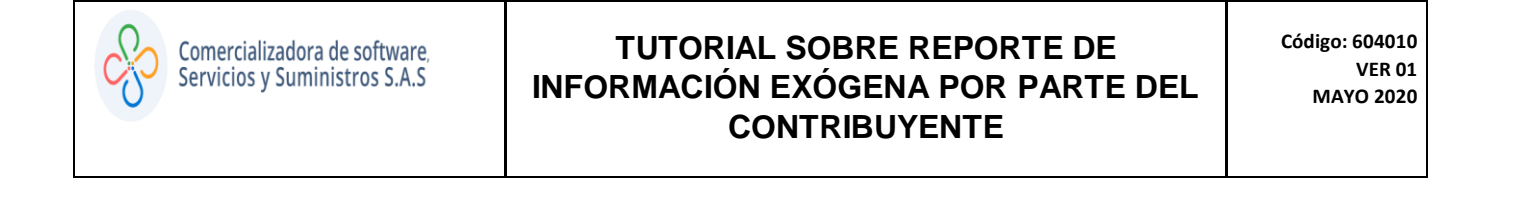

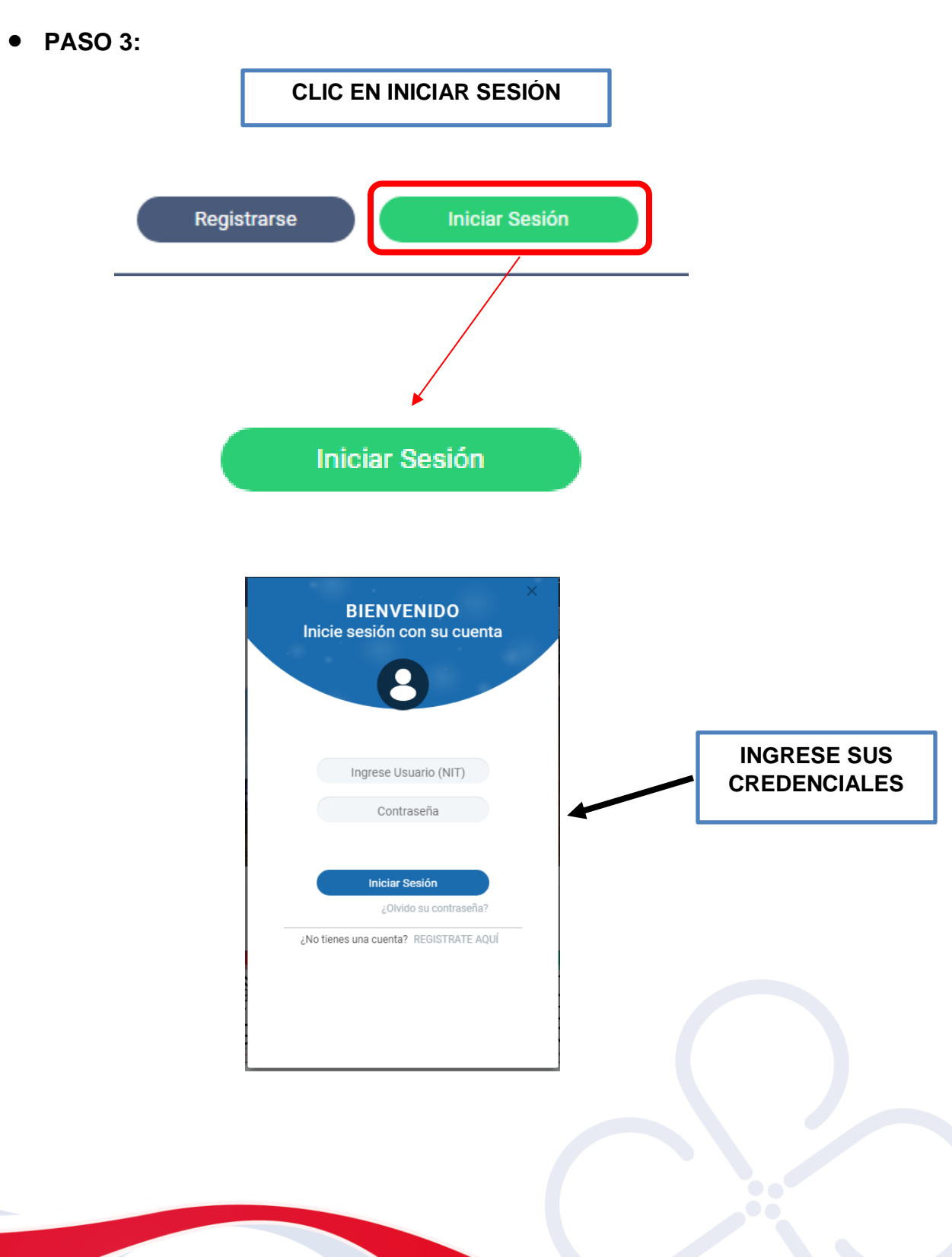

I

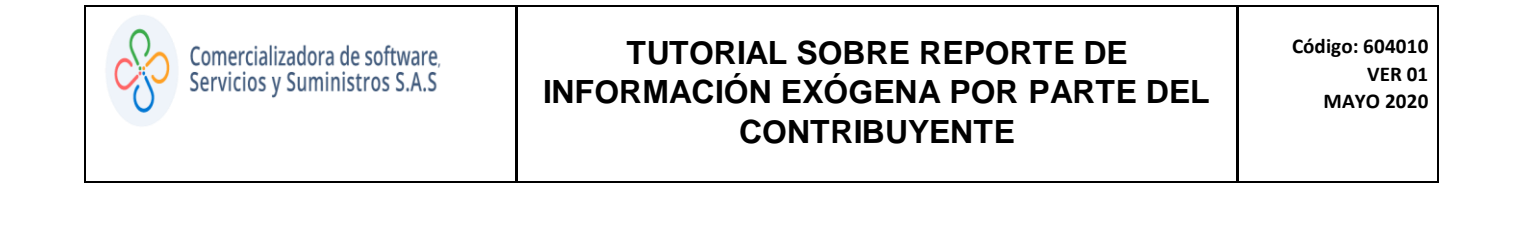

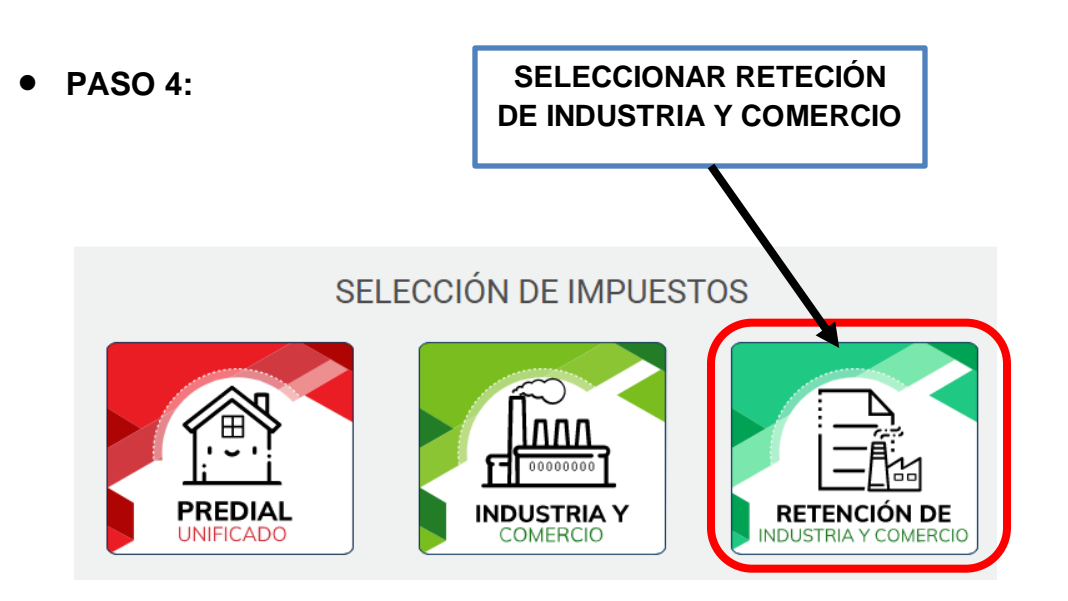

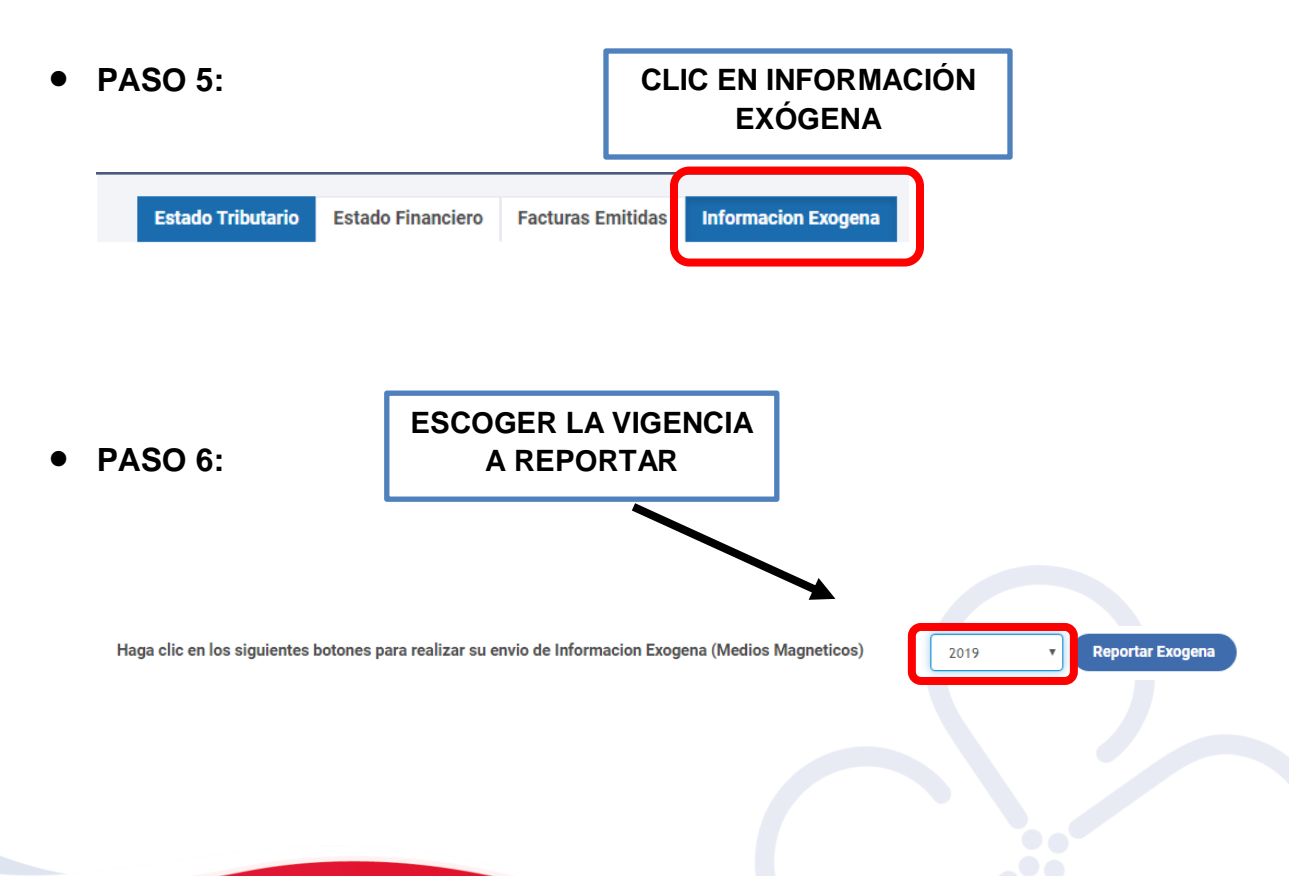

• PASO 7:

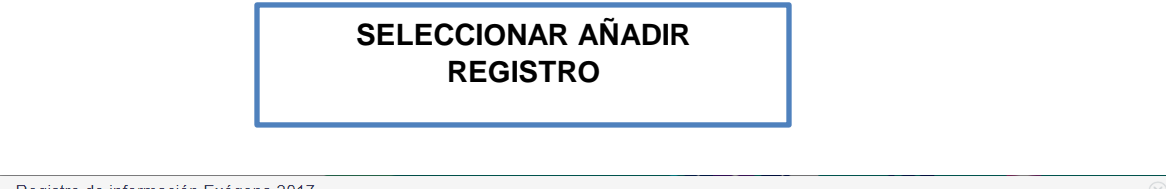

| Reg | istro de información    | Exógena 2017                      |                                                                                |                   |
|-----|-------------------------|-----------------------------------|--------------------------------------------------------------------------------|-------------------|
| Nit | t: 800724933            | Razon Social:                     | TAMBORES DE COLOMBIA S.A                                                       |                   |
| (H) | Añadir Registro         | Descargar Plantilla               | Subir Plantilla                                                                | ) Reporte Errores |
| 6   | Descargar Certificado 📴 | Descargar Manual Estado del Proce | eso: VALIDADO No. de Registros: 1 Registros Erróneos: 0 Total Retenido: 50.000 | Página: 1 /       |

• PASO 8:

#### COMPLETAR LOS CAMPOS CON LA INFORMACIÓN REQUERIDA Y CLIC EN CONFIRMAR

|                     | 1              |                                                                                       |
|---------------------|----------------|---------------------------------------------------------------------------------------|
| Codigo de Actividad | Tarifa<br>3,00 | Descripcion Actividad<br>PRODUCCION DE CALZADO Y PRENDAS DE VESTIR- INDUSTRIALIZACION |
| Base gravable       | Total Retenid  | 30.000                                                                                |

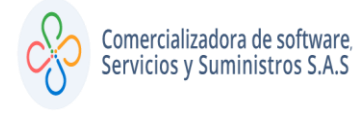

#### • PASO 9:

#### SELECCIONAR DESCARGAR PLANTILLA

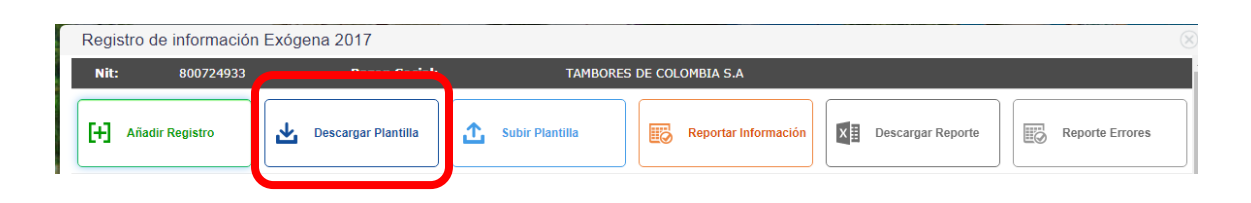

#### SE DESCARGARÁ UN ARCHIVO EXCEL, EL CUAL SE DEE COMPLETAR DE ACUERDO A LA HOJA DE APOYO INFORMACIÓN Y LUEGO GUARDAR

| NIT DEL<br>CONTRIBUYENTE |             | NOM         | BRE      | CÓDIGO DE<br>ACTIVIDAD | TARIFA | BASE GRAVABLE | TOTAL RETENCIÓN |
|--------------------------|-------------|-------------|----------|------------------------|--------|---------------|-----------------|
| 10652562 JU              | AN VALDES   |             |          | 102                    | 3      | 10.000.000    | 30.000          |
|                          |             |             |          |                        |        |               |                 |
|                          |             |             |          |                        |        |               |                 |
|                          |             |             |          |                        |        |               |                 |
|                          |             |             |          |                        |        |               |                 |
|                          |             |             |          |                        |        |               |                 |
|                          |             |             |          |                        |        |               |                 |
|                          |             |             |          |                        |        |               |                 |
|                          |             |             |          |                        |        |               |                 |
|                          |             |             |          |                        |        |               |                 |
|                          |             |             |          |                        |        |               |                 |
|                          |             |             |          |                        |        |               |                 |
|                          |             |             |          |                        |        |               |                 |
|                          |             |             |          |                        |        |               |                 |
|                          |             |             |          |                        |        |               |                 |
|                          |             |             |          |                        |        |               |                 |
|                          |             |             |          |                        |        |               |                 |
|                          |             |             |          |                        |        |               |                 |
|                          |             |             |          |                        |        |               |                 |
|                          |             |             |          |                        |        |               |                 |
|                          |             |             |          |                        |        |               |                 |
|                          |             |             |          |                        |        |               |                 |
|                          |             |             |          |                        |        |               |                 |
|                          |             |             |          |                        |        |               |                 |
|                          |             |             |          |                        |        |               |                 |
|                          |             |             |          |                        |        |               |                 |
|                          |             |             |          |                        |        |               |                 |
|                          |             |             |          |                        |        |               |                 |
| Evogona                  | Actividados | Información | <b>A</b> |                        |        |               | : [7]           |
| Exogena                  | Actividades | information | Ð        |                        |        |               | : •             |

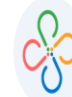

| IMPORTANTE: NO MODIFICAR LOS TITULOS DE LAS COLUMNAS                            |                                                                                                 |  |  |  |  |  |  |
|---------------------------------------------------------------------------------|-------------------------------------------------------------------------------------------------|--|--|--|--|--|--|
| VERIFICAR AL DESCARGAR ESTA PLANTILA CUALES SON LOS CAMPOS OBLIGATORIOS PARA LA |                                                                                                 |  |  |  |  |  |  |
| ENTIDAD A LA CUAL REPORTA LA INFORMACION EXOGENA                                |                                                                                                 |  |  |  |  |  |  |
| COLUMNA                                                                         | DESCRIPCIÓN                                                                                     |  |  |  |  |  |  |
| NIT DEL CONTRIBUYENTE                                                           | CARÁCTER DE 20 MAXIMO. NIT SIN DIGITO DE VERIFICACION NI CARACTERES ESPECIALES (/*,)            |  |  |  |  |  |  |
| NOMBRE                                                                          | CARÁCTER DE 120 MAXIMO.                                                                         |  |  |  |  |  |  |
| CÓDIGO DE ACTIVIDAD                                                             | NUMERICO MAXIMO 10. DEBE VERIFICAR QUE EXISTA EN LA LISTA DE LA HOJA (ACTIVIDADES)              |  |  |  |  |  |  |
| TARIFA                                                                          | NUMERICO MAXIMO 3 CON 2 DECIMALES SEPARADOS POR COMAS, NUMERO MAXIMO (100,00) Ó (8,00). ESTAS   |  |  |  |  |  |  |
|                                                                                 | DEBEN CORRESPONDER A LA TARIFA DE LA ACTIVIDAD SELECIONADA EN LA LISTA DE LA HOJA (ACTIVIDADES) |  |  |  |  |  |  |
| BASE GRAVABLE                                                                   | BASE A RETENER. DECIMAL EJEMPLO (20,000,000)                                                    |  |  |  |  |  |  |
| TOTAL RETENCIÓN                                                                 | USAR LA SIGUIENTE FORMULA Y SEGUIRLA (TARIFA * BASE / 1000)                                     |  |  |  |  |  |  |
|                                                                                 |                                                                                                 |  |  |  |  |  |  |
|                                                                                 |                                                                                                 |  |  |  |  |  |  |
|                                                                                 |                                                                                                 |  |  |  |  |  |  |
|                                                                                 |                                                                                                 |  |  |  |  |  |  |
|                                                                                 |                                                                                                 |  |  |  |  |  |  |
|                                                                                 |                                                                                                 |  |  |  |  |  |  |
|                                                                                 |                                                                                                 |  |  |  |  |  |  |
|                                                                                 |                                                                                                 |  |  |  |  |  |  |
|                                                                                 |                                                                                                 |  |  |  |  |  |  |
|                                                                                 |                                                                                                 |  |  |  |  |  |  |
|                                                                                 |                                                                                                 |  |  |  |  |  |  |
|                                                                                 |                                                                                                 |  |  |  |  |  |  |
|                                                                                 |                                                                                                 |  |  |  |  |  |  |
|                                                                                 |                                                                                                 |  |  |  |  |  |  |
|                                                                                 |                                                                                                 |  |  |  |  |  |  |
|                                                                                 |                                                                                                 |  |  |  |  |  |  |
|                                                                                 |                                                                                                 |  |  |  |  |  |  |
| Exogena                                                                         | Actividades Información (+)                                                                     |  |  |  |  |  |  |
| 0                                                                               |                                                                                                 |  |  |  |  |  |  |

#### HOJA DE APOYO DE INFORMACIÓN

• PASO 10:

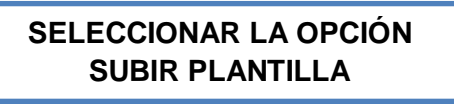

| Registro de informació | n Exógena 2017      |                 |                      | R  |
|------------------------|---------------------|-----------------|----------------------|----|
| Nit: 800724933         | Razon Social:       | TAMBORES        | DE COLOMBIA S.A      | Ê. |
| Añadir Registro        | Descargar Plantilla | Subir Plantilla | Reportar Información |    |

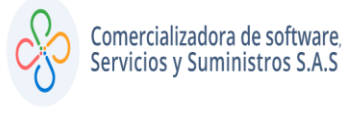

Código: 604010 VER 01 MAYO 2020

# • PASO 11:

#### SELECCIONAR EL ARCHIVO (EXCEL DILIGENCIADO) Y CLIC EN CONFIRMAR

| CARGUE PLANTILLA DE INFORMACIÓN EXÓGENA                                                                                                    |           |          |
|----------------------------------------------------------------------------------------------------|-----------|----------|
| ASISTIFIO EN UN proceso Valido y consistente en dicho reporte; la cual podra<br>descargar haciendo clic en el siguiente botón:<br>Manual Exogena<br>PASO 2. Una Vez diligenciada dicha información proceda a cargar a través<br>del siguiente botón<br>Seleccionar archivo PLANTILLA OGENA.xisx |           |          |
|                                                                                                    |           |          |
|                                                                                                    | Confirmar | Cancelar |

• PASO 12:

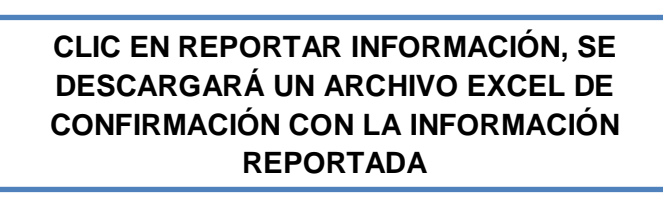

#### Registro de información Exogena 2017 TAMBORES DE COLOMBIA S.A Nit: Razon Social Descargar Plantilla + Añadir Registro 仚 Subir Plantilla Reportar Informació X Descargar Reporte Reporte Errores Página: 1 / 1 Descargar Certificado 🕞 Descargar Manual Estado del Pr VALIDADO No. de R 30.000 nido Editar Eliminar Nit -Tarifa 10652562 JUAN VALDES 102 - PRODUCCION DE CALZADO Y PRENDAS DE V... 3,00 10.000.000 30.000 📝 ⊗

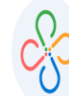

| A                                                                         | В                                                                                                    | С                                                | D                               | E                                                 | F                                   |
|---------------------------------------------------------------------------|----------------------------------------------------------------------------------------------------|--------------------------------------------------|---------------------------------|---------------------------------------------------|-------------------------------------|
| Nit Agente Retenedor                                                      | 800724933                                                                                                  |                                                  |                                 |                                                   |                                     |
| Nombre Agente Retenedor                                                   | TAMBORES DE COLOMBIA S.A                                                                                   |                                                  |                                 |                                                   |                                     |
| Año                                                                       | 2017                                                                                                    |                                                  |                                 |                                                   |                                     |
| Total Registros Enviados                                                  | 1                                                                                                    |                                                  |                                 |                                                   |                                     |
| Valor Total Retenciones                                                   | 30.000                                                                                                    |                                                  |                                 |                                                   |                                     |
|                                                                           |                                                                                                    | CODIGO DE                                        |                                 |                                                   |                                     |
| NIT DEL CONTRIBUYENTE                                                     |                                                                                                    | ACTIVIDAD                                        | TARIFA                          | BASE GRAVABLE                                     | TOTAL RETENIDO                      |
| PASO 13:                                                                  |                                                                                                    |                                                  |                                 |                                                   |                                     |
|                                                                           | PARA OBTENE<br>PRESENTACIÓN ES<br>DESCARGAR REPO<br>A                                                      | R EL CER<br>NECESA<br>ORTE, PA<br>NCHIVO         | TIFICAD<br>RIO DAR<br>RA GENI   | O DE<br>2 CLIC EN<br>ERAR EL                      |                                     |
| Registro de información                                                   | Exógena 2017                                                                                               |                                                  |                                 |                                                   | $\otimes$                           |
| Nit: 800724933                                                            | Razon Social: TAI                                                                                          | MBORES DE COLOMBI                                | A S.A                           |                                                   |                                     |
| Añadir Registro                                                           | Descargar Plantilla                                                                                        | Repo                                             | ortar Información               | Descargar Reporte                                 | Reporte Errores                     |
| Descargar Certificado 📴 🛛                                                 | Descargar Manual Estado del Proceso: REPORTADA No. d                                                       | le Registros: 1 Registr                          | os Erróneos: 0 Tot              | al Retenido: 30.000                               | Página: 1 / 1                       |
| Nit - Te                                                                  | rcero Actividades                                                                                          |                                                  | Tarifa                          | Base Gravable                                     | Total Retenido Editar Eliminar      |
| 10652562 JUA                                                              | AN VALDES 102 - PRODUCCION DE CALZAD                                                                       | O Y PRENDAS DE V                                 | 3,00                            | 10.000.000                                        | 30.000 📝 🛞                          |
| NOTA: Si al mo<br>en color rojo, c<br>con el error pre<br>seguir para res | omento de cargar la infe<br>lic en reporte de errore<br>esentado( columna L) a<br>solver inconveniente pre | ormación<br>s, el siste<br>demás la<br>esentado. | aparece<br>ma le de<br>indicará | el siguiente i<br>scargara un c<br>la modificació | cono<br>cuadro excel<br>ón o paso a |
| Descarg                                                                   | ar Reporte                                                                                                 | porte Errore                                     | s                               |                                                   |                                     |

Por ejemplo:

#### OBSERVACIÓN DEL ERROR

EL CODIGO DEL MUNICIPIO NO FUE IDENTIFICADO O NO CORRESPONDE AL DEPARTAMENTO, REVISAR LISTADO HOJA (MUNICIPIOS) EL CODIGO DEL DEPARTAMENTO NO FUE IDENTIFICADO, REVISAR LISTADO HOJA (MUNICIPIOS)